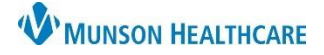

Add Comment

Cancel

Menu

## Adding a Comment

A comment can be added to an allergy entry when completing Allergy Reconciliation upon admission or at any time pertinent information needs to be added during the patient's hospitalization.

\*Severity

<not entered>

At <not entered

Recorded on behalf of

Years

 $\sim$  An adverse reaction to a drug or substance due to an immunologic response

Info source

Patient

\*\*/\*\*/\*

Food

Menu

\*Category

Onset: <not entered

### Add a Comment When Completing Allergy Reconciliation

Туре

\*Substance

Tomatoes

- 1. Complete required fields:
  - Type
  - Substance
  - Reaction
  - Info source
  - Category
- 2. Click Add Comment.
- 3. Enter information in the pop-up Comments box.
- 4. Click OK.
- 5. Click **OK** in the Allergy window if done entering allergies or **OK & Add New** to add additional allergies.

#### Add a Comment to Existing Allergies

- 1. Go to Allergies in the patient's chart from one of three locations:
  - a. Nursing workflow Allergies hyperlink.
  - b. The Allergies tab on the dark blue menu.
  - c. The Allergies hyperlink on the demographic bar of the patient's chart.
- Allergies Nurse View # . . . Interactive Vie Interactive View Adult Intake - Nursing Substance Chief Complaint Orders A Tomatoes Alleraies Allergies b MRN:ME6587497 FIN:ME1236545454 Allergies: Tomatoes Sex:Male Age:60 years Location:A7; A7; 9 Code Status:

ME1236545454 \*\* Active\*\*) AM EST <No - Discharge

A

Comments

Status

-

V Active V

- 2. Select **Modify** using one of these methods:
  - a. Highlight the allergy and click the Modify button.
  - b. Right-click on the allergy and select Modify.

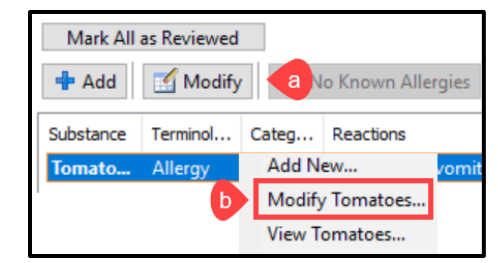

Portal:

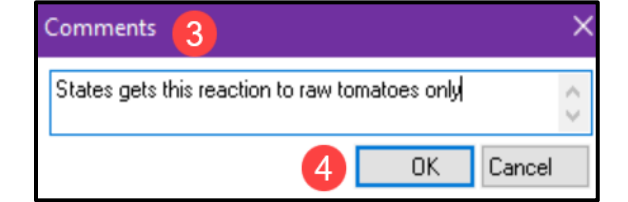

Nurse View

Reason:

5

OK OK & Add New

Reaction(s):
Add Free Text

🚧 🗌 Free text

Allergy

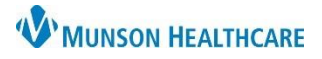

# Allergies: Adding a Comment for Nurses

# Cerner PowerChart EDUCATION

| 3. | Click Add | < > 🔹 🔒 Allergies                  |                                       | 🖓 Full scree                    | n 🖶 Print ᡝ 41 minutes agi |
|----|-----------|------------------------------------|---------------------------------------|---------------------------------|----------------------------|
|    | Comment.  | Type Allergy → An ad<br>*Substance | verse reaction to a drug or substance | due to an immunologic response. | 3 Add Commant              |
|    |           | Tomatoes                           | No allergy checking is availab        | le for non-Multum allergies.    | Add Commerk                |
|    |           | Reaction(s):                       | *Severity                             | Patient Comme                   | ents                       |
|    |           | Nausea and vomiting                | At: <not entered=""></not>            | Onset: <not entered=""></not>   |                            |
|    |           |                                    | Years V                               | ×× /×× /×××                     | ~                          |
|    |           |                                    | Recorded on behalf of                 | *Category Status                | Reason:                    |
|    |           |                                    |                                       | Food V Active                   |                            |
|    |           |                                    |                                       | C                               | OK & Add New Cancel        |

- 4. Enter information in the pop-up Comments box.
- 5. Click **OK** in the Comments box.

| Comments 4                                     | ×   |
|------------------------------------------------|-----|
| States gets this reaction to raw tomatoes only | < > |
| 5 OK Canc                                      | el  |

6. Click **OK** in the Allergy window.